京都銀行グループ オンラインショップ ことよりモール

# 操作マニュアル

### 会員登録·商品購入編

2023.6.22

京都銀行グループオンラインショップ「ことよりモール」

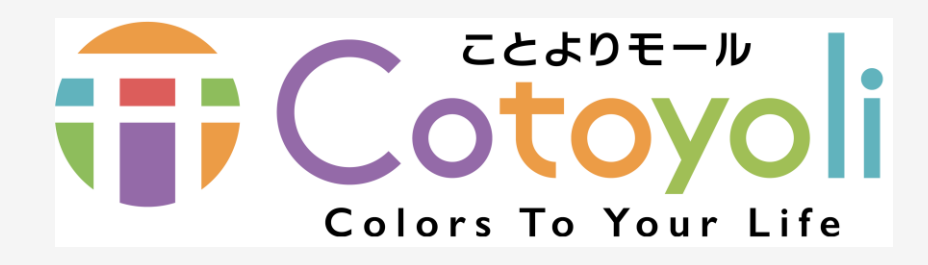

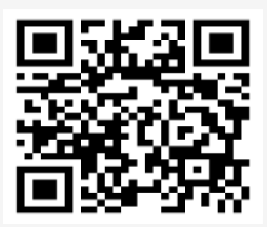

https://www.kyotobank.co.jp/ecmall/

### 地域金融機関連携 E Cポータルサイト「&WA (アンドワ)」

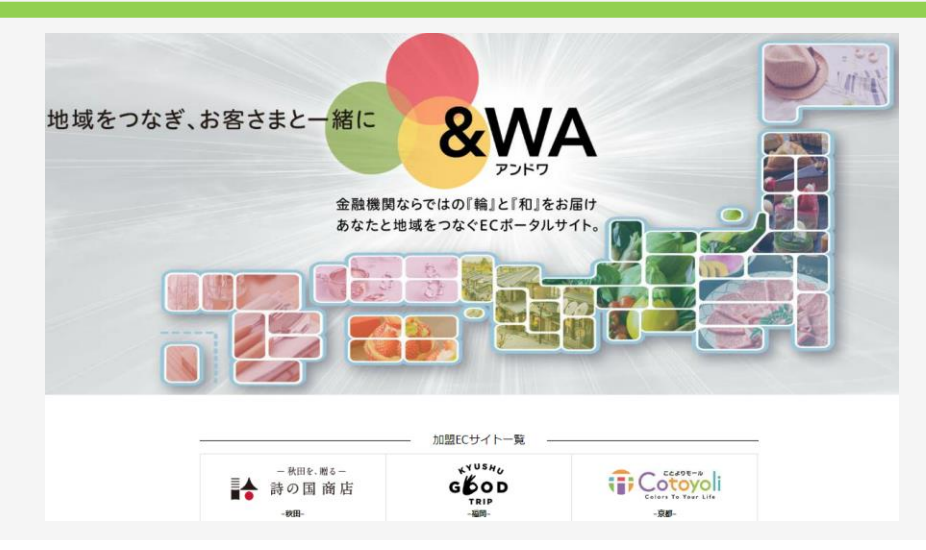

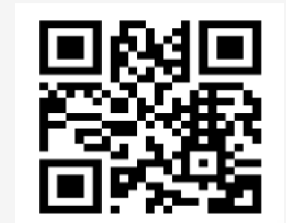

https://www.and-wa.jp/

confidential © 2022 The Bank of Kyoto,Ltd.

「会員登録」の流れ

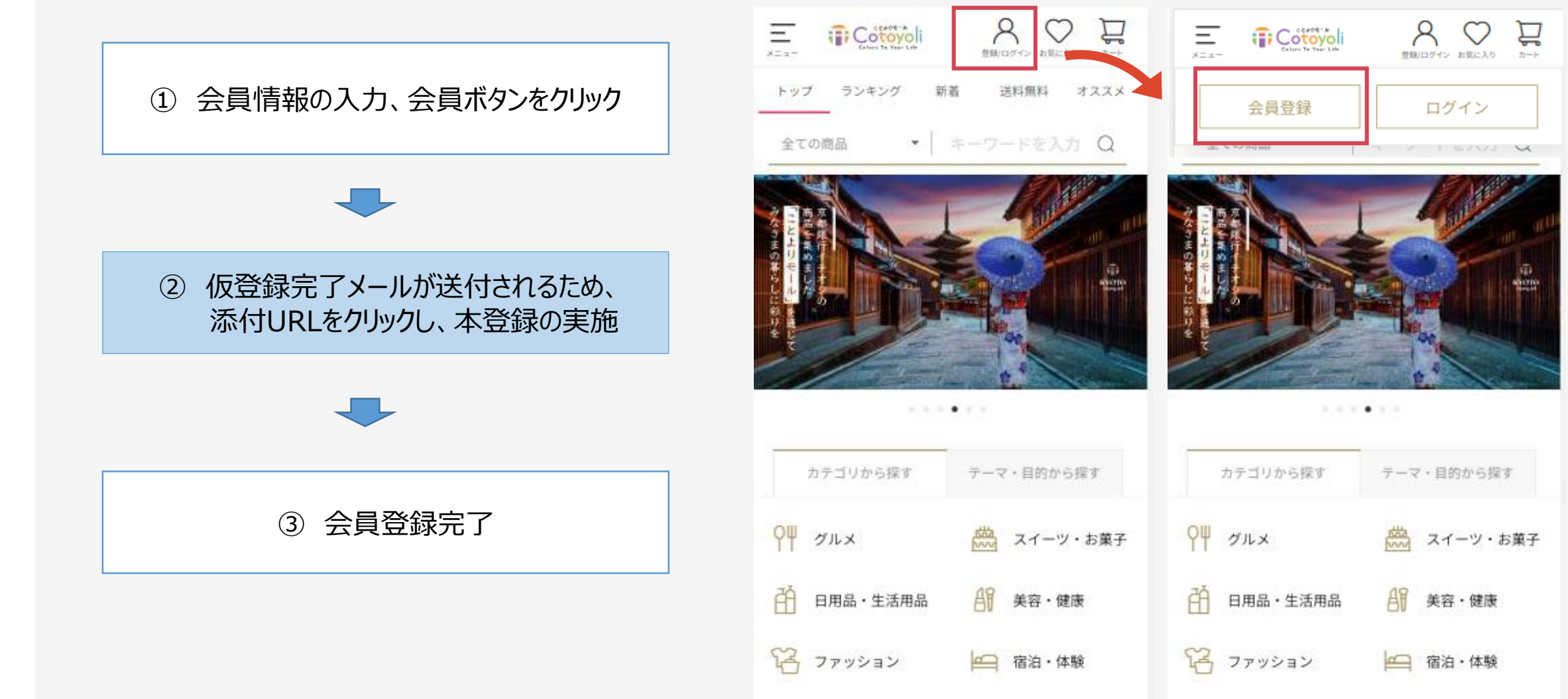

# ①-1 会員情報の入力、会員ボタンをクリック

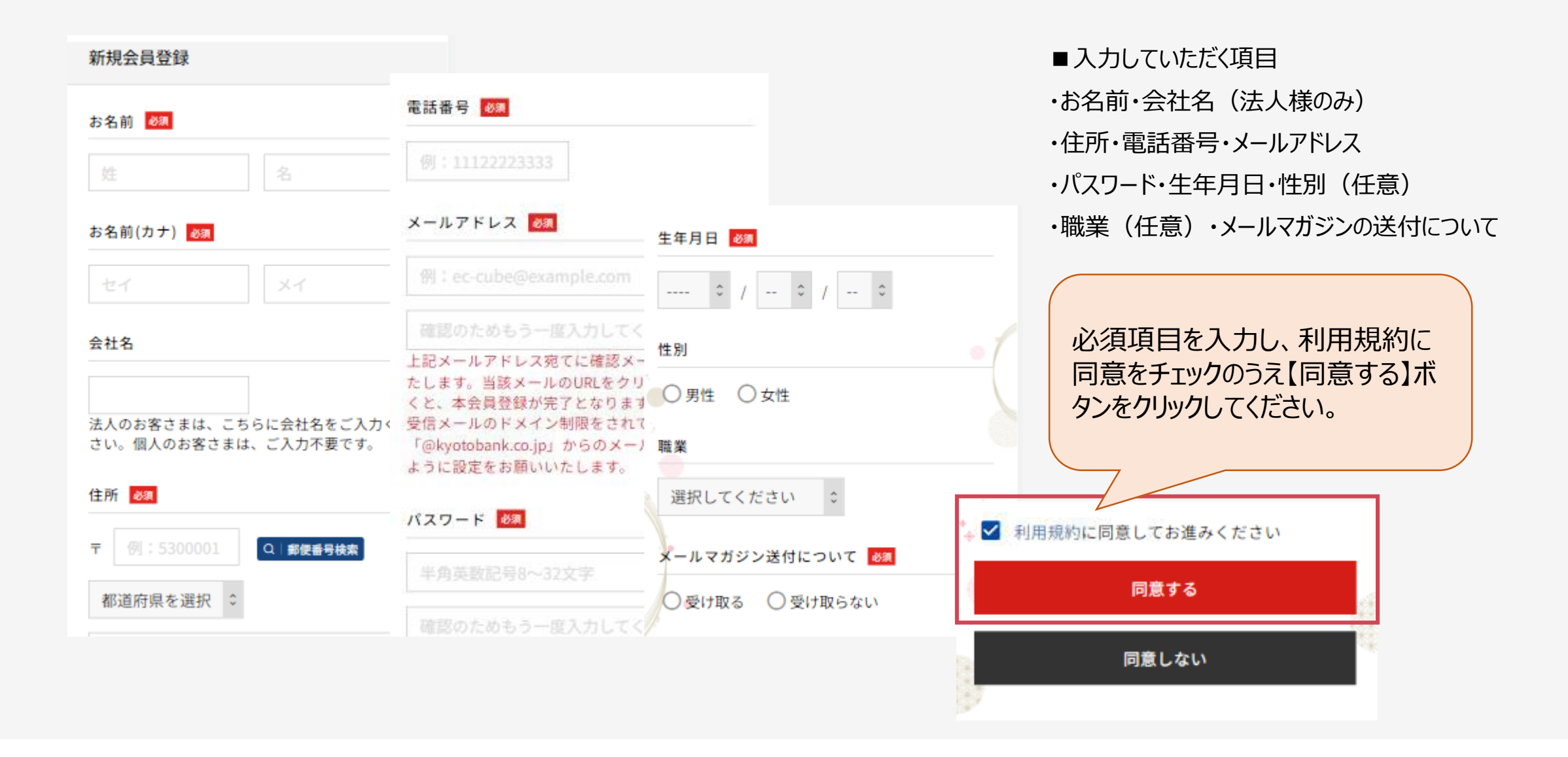

①-2会員情報の入力、会員ボタンをクリック

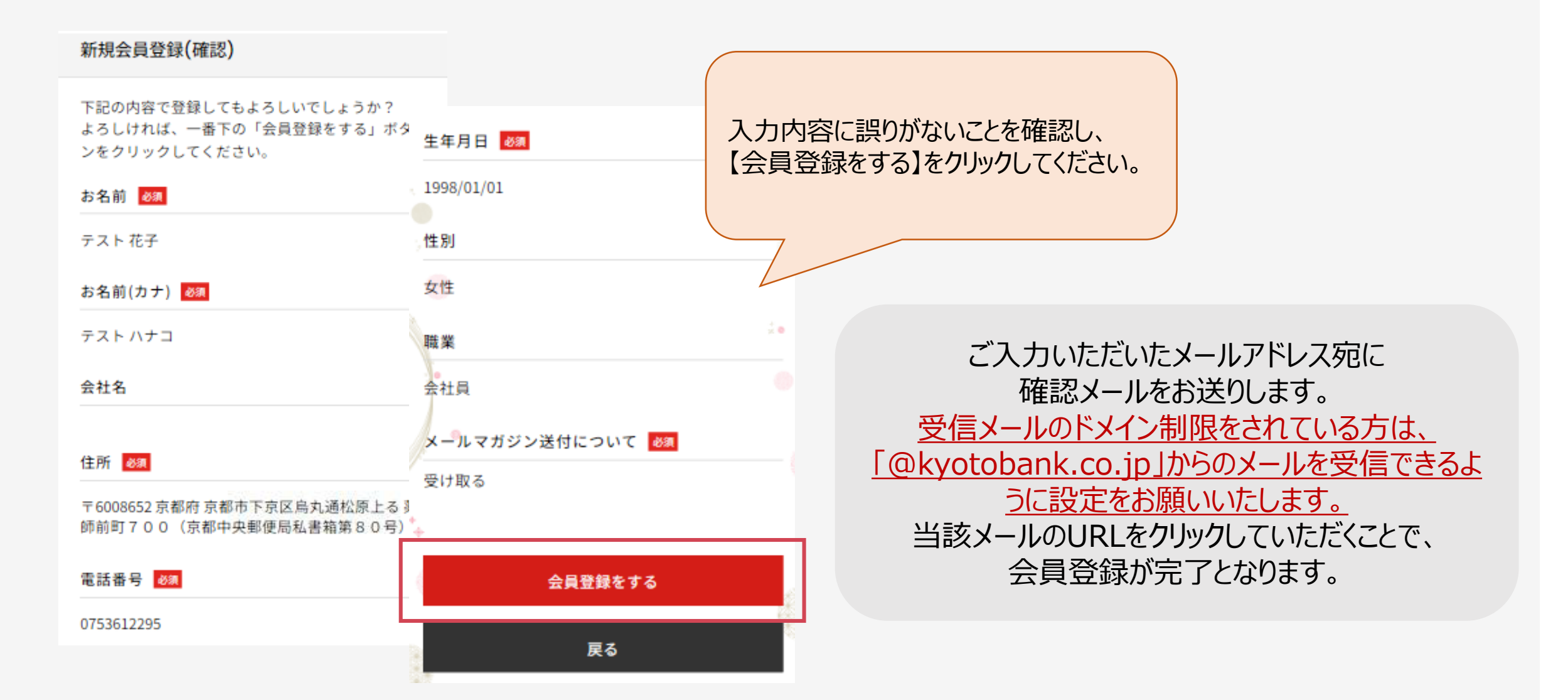

### ②会員登録の確認メール送付・会員登録完了

※本メールは自動配信メールです。

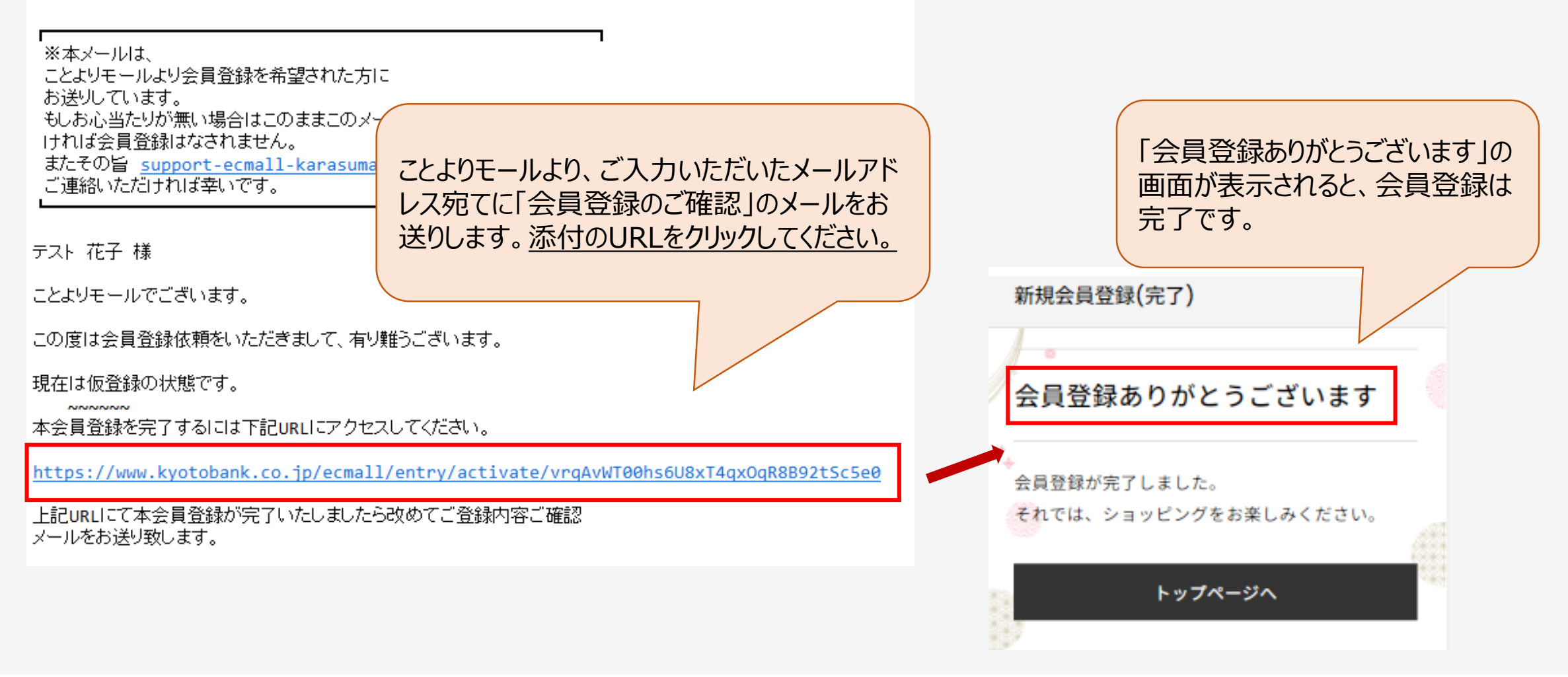

# 「商品購入」の流れ

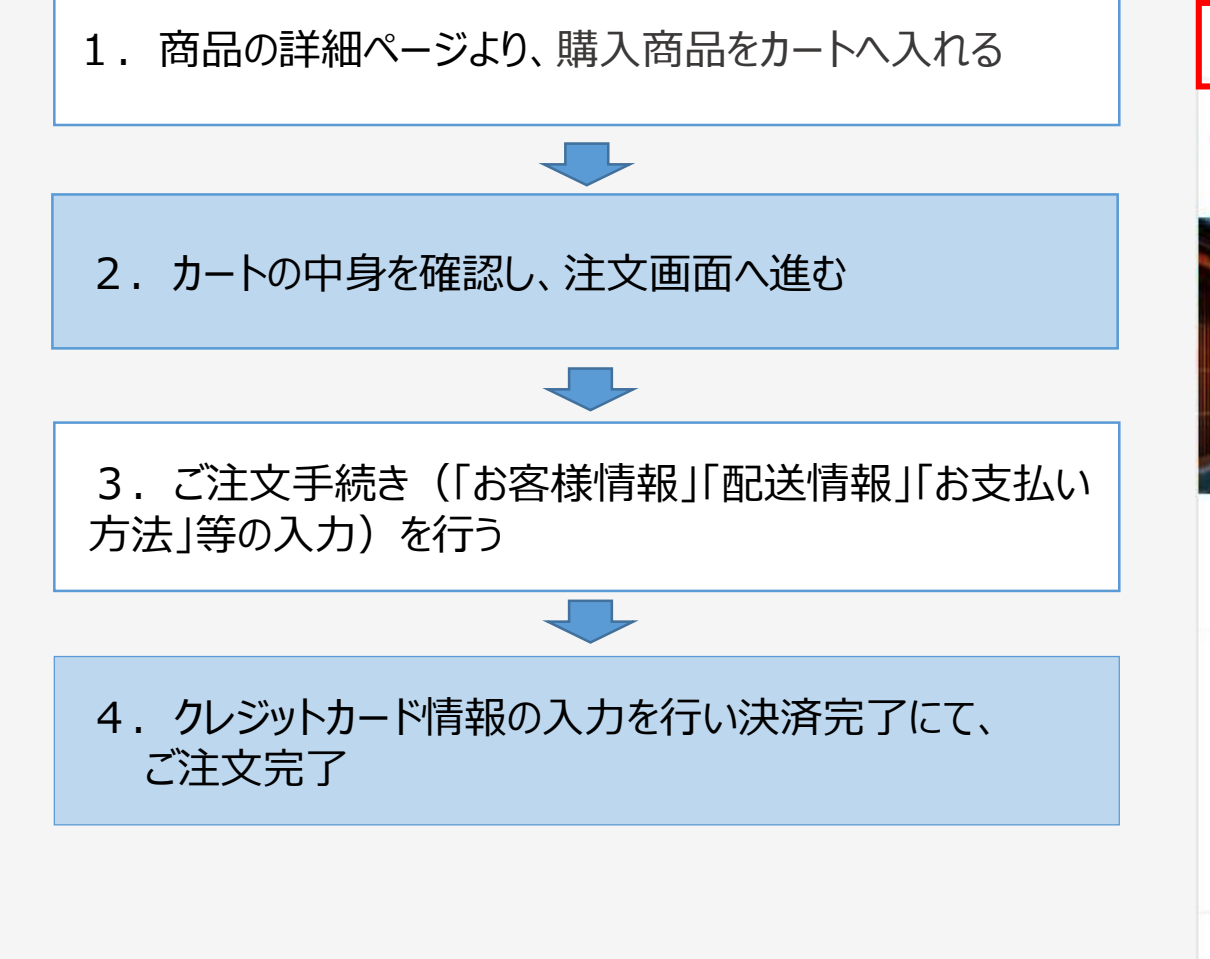

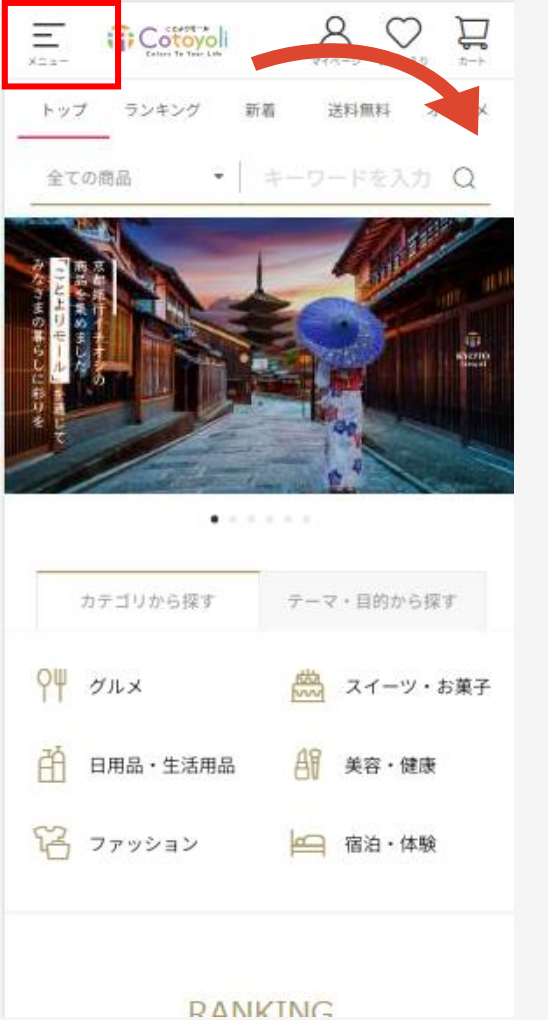

| ログアウト/マ                | イページ                                              |                                                                                                    | Kia.     |
|------------------------|---------------------------------------------------|----------------------------------------------------------------------------------------------------|----------|
| ログアウ                   | ⊦                                                 | イページ                                                                                                    | ****     |
| カート                    |                                                   | >                                                                                                    |          |
| お気に入り                  |                                                   | >                                                                                                    |          |
| ショップから掛                | 架す                                                | >                                                                                                    | STATES   |
| 価格から探す                 |                                                   | ~                                                                                                    |          |
| テーマ・目的な                | から探す                                              | ^                                                                                                    |          |
| 阪定商品                   | ¥<br>特別価格                                         | 会<br>京都の逸品                                                                                                    | 深す       |
| 日<br>ギフト・手土産           | の<br>環境に優しい                                       | ビジネス商材 ビジネス ジ ジ ジ ジ ジ ジ ジ ジ ジ ジ ジ ジ ジ ジ ジ ジ ジ ジ ジ ジ ジ ジ ジ ジ ジ ジ ジ ジ ジ ジ ジ ジ ジ ジ ジ ジ ジ ジ ジ ジ ジ ジ ジ ジ ジ ジ ジ ジ ジ ジ ジ ジ ジ ジ ジ ジ ジ ジ ジ ジ ジ ジ ジ ジ ジ ジ ジ ジ ジ ジ ジ ジ ジ ジ ジ ジ ジ ジ ジ ジ ジ ジ ジ ジ ジ ジ ジ ジ ジ ジ ジ ジ ジ ジ ジ ジ ジ ジ ジ ジ ジ ジ ジ ジ ジ  ジ  ジ | ・お菓子     |
| カテゴリから掛                | 架す                                                | ^                                                                                                    | <b>R</b> |
| <mark>ОЩ</mark><br>グルメ | ごうしゃう しんし ひかん ひかん ひかん ひかん ひかん ひかん ひかん ひかん ひかん ひかん | 日用品・<br>生活用品                                                                                                    | ¢        |
| AT                     | 佑                                                 | P                                                                                                    |          |

### ①購入商品をカートへ入れる

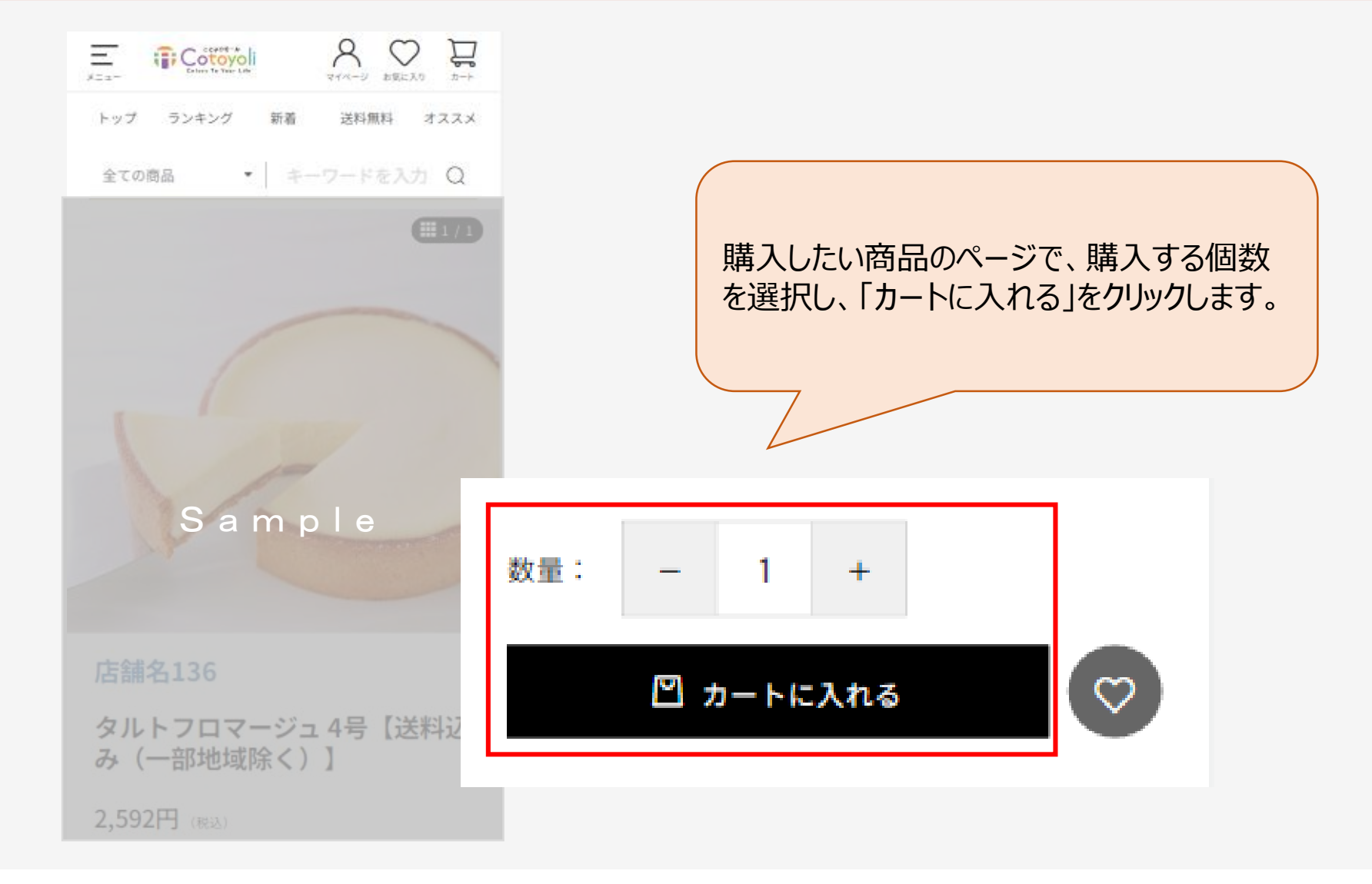

### ②カートの中身の確認、注文画面へ進む

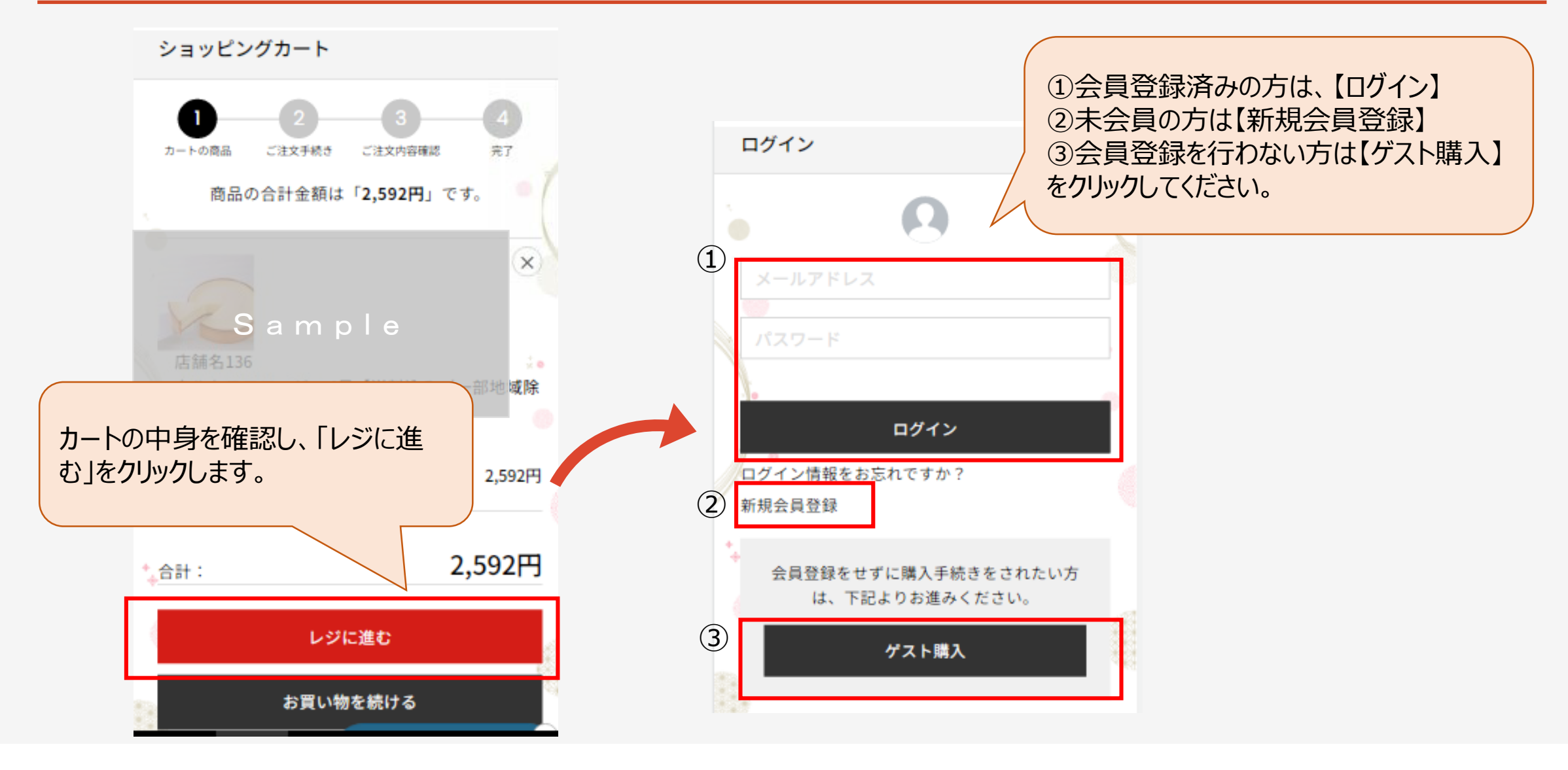

### ③ご注文手続き

#### ご注文手続き

| 1 2                       | お居は先を追加する                                | 「J<br>法   |
|---------------------------|------------------------------------------|-----------|
| お客様情報                     | STARTTE CALINEY ST                       | U         |
| テスト花子様                    | お支払方法                                    |           |
| テストハナコ<br>〒6008652        | ◎ クレジットカード                               |           |
| 京都府京都市下京[<br>00(京都中央郵信    | 利用ポイント                                   |           |
| 電話番号 0753612<br>メールアドレス a | 利用可能ポイント 400,000<br>(期間限定ポイント) (400,000) | pt<br>pt) |
| 配送情報                      | ○ すべてのポイントを使う                            |           |
| お届け先                      | ○ 一部のポイントを使う<br>0 ポイン                    | ۲.        |
|                           | ◉ ポイントを利用しない                             |           |
|                           |                                          |           |

「お客様情報」「配送情報」「お支払い方 法」をご確認のうえ、「確認する」をクリック してください。

| 小計                 | 2,592円                          |  |  |  |
|--------------------|---------------------------------|--|--|--|
| 手数料                | ○円                              |  |  |  |
| 送料                 | 四                               |  |  |  |
| 승하                 | 2,592円 税込                       |  |  |  |
|                    | 税率 10 %対象 0円<br>税率 8 %対象 2,592円 |  |  |  |
| お支払い合計             | 2,592円 积込                       |  |  |  |
|                    |                                 |  |  |  |
| ମ <u>ଜ</u> ଣ୍ଡ ୨ ବ |                                 |  |  |  |
| カートに戻る             |                                 |  |  |  |

4

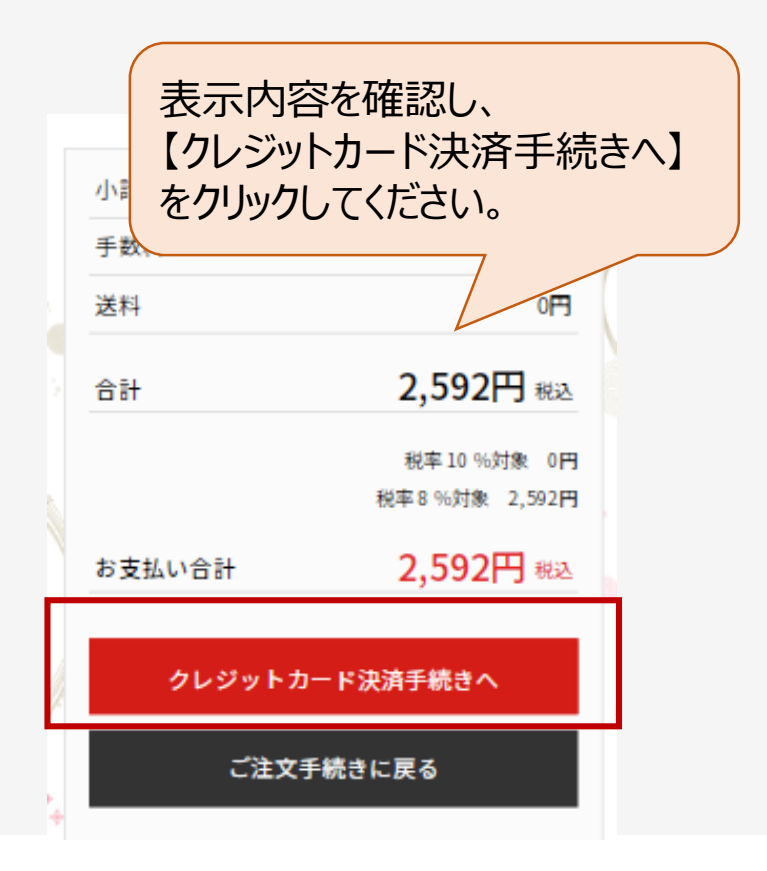

### ④-1クレジットカード情報入力

#### ことよりモール

#### 決済情報入力

決済情報をご入力のうえ【確認画面】を押してく ださい。

#### 利用内容

店舗名

ことよりモール

お客様名

テスト 花子 様

伝票番号

9427

商品名

商品代金

金額

2,592円

#### 決済情報

利用可能カード

| カード名義                           |
|---------------------------------|
|                                 |
|                                 |
| ×<br>※クレジットカードに記載されている通りに半角英字にて |
| ご入力ください。                        |
|                                 |
| 支払回数                            |
|                                 |
| ●一括払い                           |
| セキュリティコード                       |
|                                 |
|                                 |
| 224-58/190 D                    |
| カード東面の署名欄に記載された数字の末尾3桁をご入力      |
| ください。                           |
| ※クレジットカードによっては、表面のカード番号右上ま      |
| たは左上に4桁で記載されている場合もあります。         |
|                                 |
| 3Dセキュア本人認証                      |
|                                 |
| SafeKey Protection              |
| クレジットカード決済をより安全に行うための本人認証サ      |
| ードスです.                          |
| 本人認証時にワンタイムパスワードなどの入力を求められ      |
| た場合は、画面の案内に沿って手続きを進めてください。      |

\_ このクレジットカードを登録する

請求内容を確認の上、クレジットカード情報を 入力し、「確認画面」をクリックしてください。

確認画面

# ④-2クレジットカード情報入力

#### ことよりモール

#### 入力内容確認

内容をご確認のうえ【決済処理実行】を押してく ださい。

#### 利用内容

| 店舗名      |                                   |  |
|----------|-----------------------------------|--|
| ことよりモール  | 決済情報                              |  |
| お客様名     | カード番号                             |  |
| テスト 花子 様 | 4980 - **** - **** - <b>1</b> 111 |  |
| 伝票番号     | 有効期限                              |  |
| 9427     | 10月/2031年                         |  |
| 商品名      | カード名義                             |  |
| 商品代金     | HANAKO TEST                       |  |
| 金額       | 支払回数                              |  |
| 2,592円   | 一括払い                              |  |
|          | -                                 |  |

決済処理実行

### 入力内容を確認の上、 【決済処理実行】をクリックしてください。

#### 決済情報

カード番号

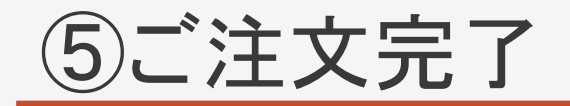

### ご注文完了 4 完了 カートの商品 ご注文手続き ご注文内容確認 ご注文ありがとうございました 20 ただいま、ご注文の確認メールをお送りさせてい ただきました。 方一、ご確認メールが届かない場合は、トラブル の可能性もありますので大変お手数ではございま すがお問い合わせくださいますようお願いいたし ます。 ご注文番号:9428

トップページへ

ご注文完了画面が表示されましたら、注文手続き完了です。 登録メールアドレスに、ご注文確認メールを送付しております。 ご確認お願いします。

> 受信メールのドメイン制限をされている方は、 「@kyotobank.co.jp」からのメールを受信できるよう に設定をお願いいたします。